## 1 Goto footytips.com.au

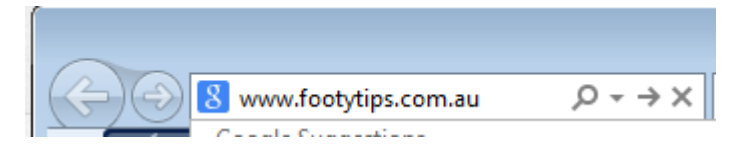

2 The following screen should appear.

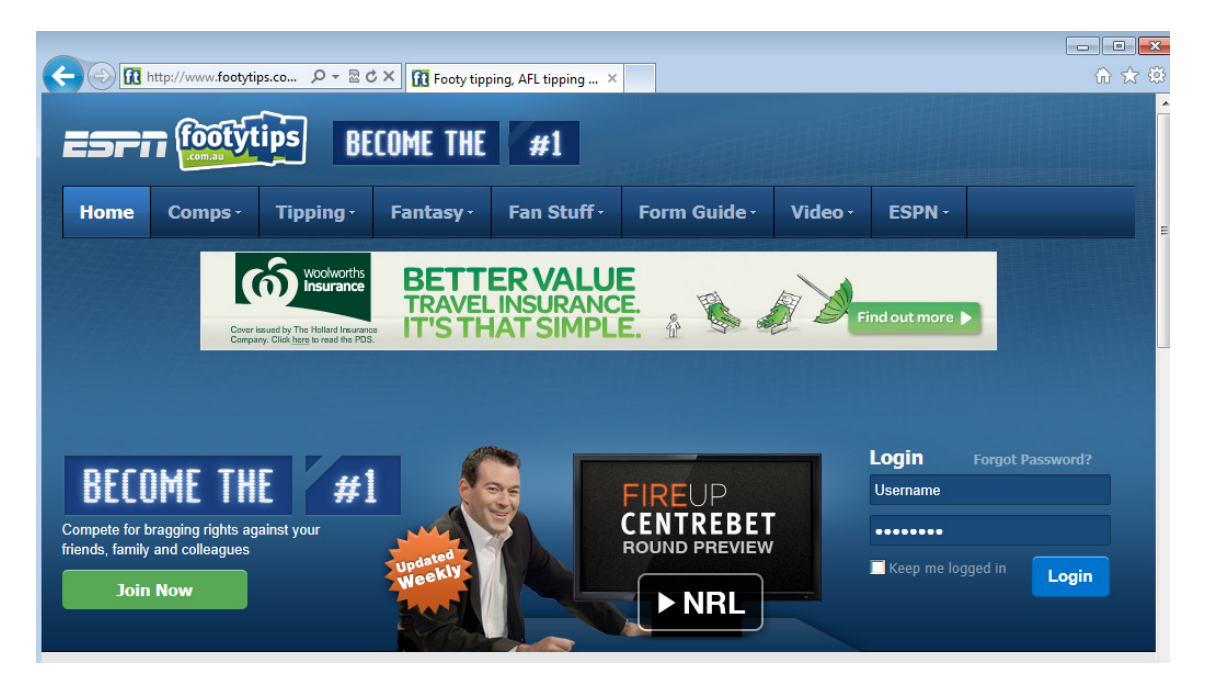

- 3a If you can remember your username and password from last year then login.
- 3b Goto step 6
- 4a If you can't remember your username or password, click the Forgot Password link. The system will prompt your for your email and then send you your username and password.
- 4b Goto step 6
- 5 If you are new tipper click the Join Now button to join the competition.
- 6 After you login you will have to confirm all your details and agree to the terms and conditions.
- 7 Click on the Comps button (red circle).

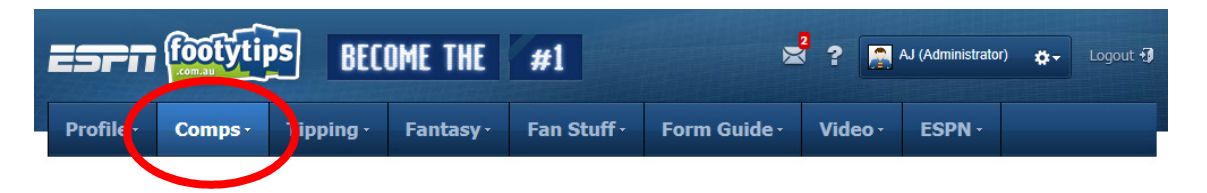

## 8 Click on Search (red circle)

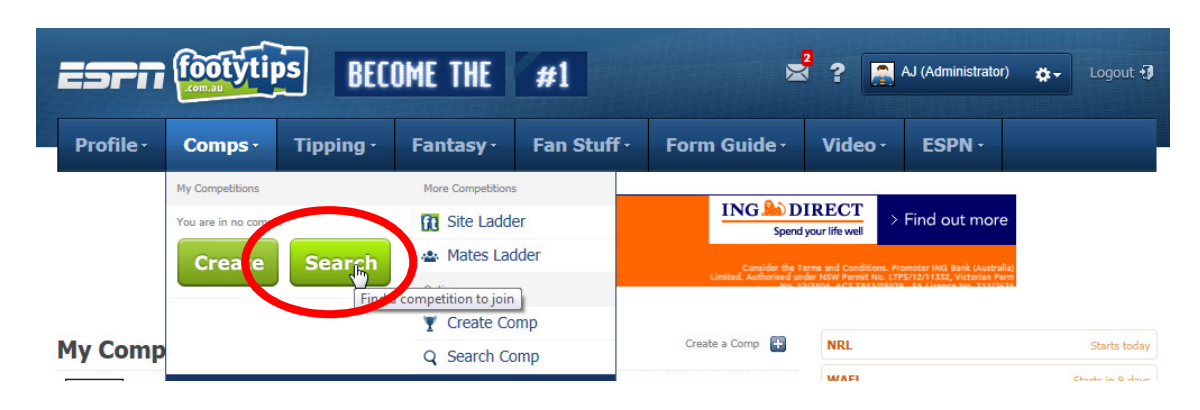

9 Type "Bulls Baseball" into the Find a Competition box (red circle) and click the Search button.

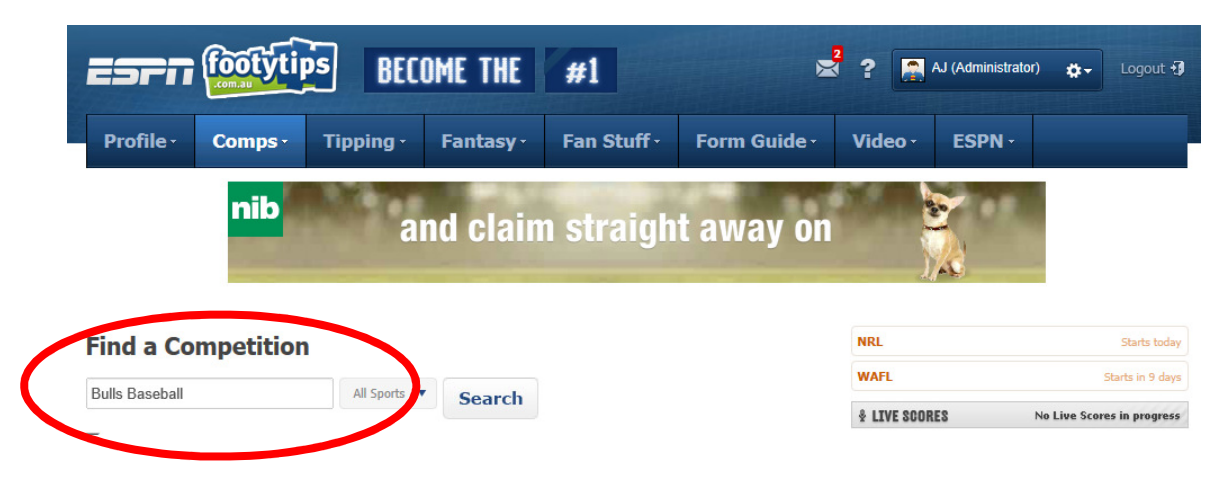

10 The following competition should be displayed.

| Bulls Baseball Club Footy Tipping   Welcome to the BUlls Baseball Club Footy Tipping competition. It is being run by AJ and my contact email is a johnston@internode.on.net | 2 | Andrew<br>Johnston | AFL | ô | Password<br>required |
|----------------------------------------------------------------------------------------------------|---|--------------------|-----|---|----------------------|
|----------------------------------------------------------------------------------------------------|---|--------------------|-----|---|----------------------|

11 Click the Bulls Baseball Club Footy Tipping button

12 Type the password (Bulls2013) into the password box.

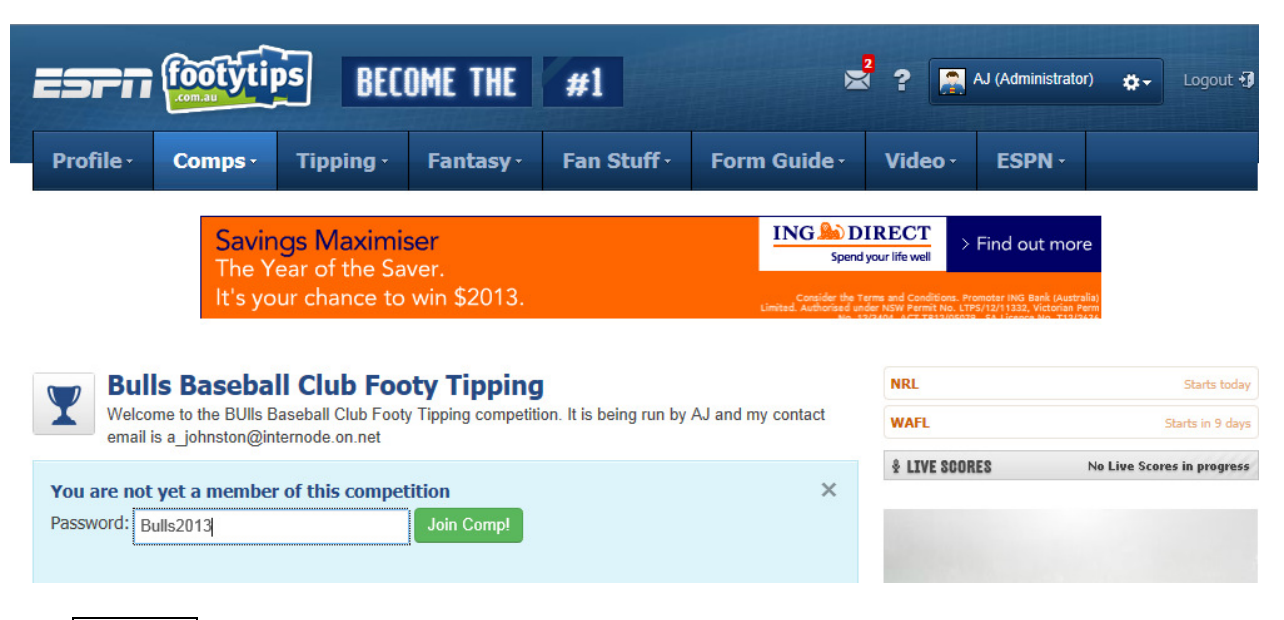

## Click Join Comp

13 The following will be displayed.

| Bulls Bas                   | seball Club Footy Tipping                                                            | hange Competition 🔻     | NRL           | Starts today               |
|-----------------------------|--------------------------------------------------------------------------------------|-------------------------|---------------|----------------------------|
|                             |                                                                                      |                         |               | Starts in 9 days           |
| Properties<br>Name & Access | You have successfully joined this competition.<br>Please update your settings below. | ×                       | & LIVE SCORES | No Live Scores in progress |
| Sports & Games              | My Preferences                                                                       |                         |               |                            |
| Ladders & Scoring           |                                                                                      |                         |               |                            |
| Ladder Widget               | Allow Admin Tip and Score Editing                                                    |                         | ESFI15        | crum.com                   |
| Admin Rights                | You can grant permission for the competition administrator the                       | right to enter and edit | _             |                            |
| My Preferences              | your ups:                                                                            |                         | FIND          | OUT MORE                   |
| Leave Comp                  | administrator to enter<br>& edit my tips?                                            |                         |               |                            |

Please make sure that the "Allow Administrator to enter & edit my tips?" is set to Yes. This will allow us to input tips on your behal if you forget.